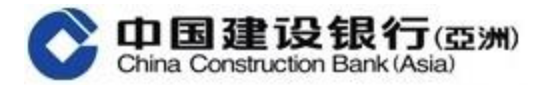

## <u>Global Account Explorer – User Guide</u>

## 1. First time login to the "Global Account Explorer"

(a) If customers used the same ID Type and ID Number to open their accounts in CCB (Asia) and CCB in Mainland China

| 1 | Login to CCB (Asia) Mobile Banking, click "+"                                                                                                    | 2 | Click "Global Account Explorer" button to enter                                                                                                    |
|---|----------------------------------------------------------------------------------------------------|---|----------------------------------------------------------------------------------------------------|
|   | Image: Construction of the second of the second |   | Content         FPS Transfer       Seceive/Pay       Ime Deposit       Estatement         Insurance       Ime       Ime       Ime       Ime         Insurance       Ime       Ime       Ime       Ime         Poreign       Ime       Ime       Ime       Ime         Insurance       Ime       Ime       Ime       Ime         Insurance       Ime       Ime       Ime       Ime         Insurance       Ime       Ime       Ime       Ime         Insurance       Ime       Ime       Ime       Ime         Insurance       Ime       Ime |
| 3 | Click "Add Country/Region" (Default is "Mainland<br>China")                                                                                                    | 4 | Please enter your mobile phone no. and login<br>pass word us ed for CCB mobile banking.                                                                                                    |

| carefully                                                                                                    |                                                                                                    |             |                                                                                                    |
|----------------------------------------------------------------------------------------------------|----------------------------------------------------------------------------------------------------|-------------|----------------------------------------------------------------------------------------------------|
| 🖌 Terms a                                                                                                    | nd Conditions for Global                                                                                                    |             | Customer Authorization                                                                                                    |
| Acco                                                                                                    | ount Explorer Service                                                                                                    |             | Data Transfer Declaration                                                                                                    |
| TERMS<br>FOR GI<br>EXPL<br>1. The Global Au<br>provided by the<br>Corporation L<br>"our"), with<br>Construction                                                                                                    | AND CONDITIONS<br>LOBAL ACCOUNT<br>CORER SERVICE                                                                                                    |             | For the purposes of providing the Global Account<br>Explorer service to you, we may transfer your name,<br>ID document type, ID number, date of birth, gender<br>and/or nationality outside Hong Kong to China<br>Construction Bank Corporation situated in People's<br>Republic of China, where there may not be in place<br>data protection laws which are substantially similar<br>to, or serve the same purposes as, the Personal Data<br>(Privacy) Ordinance. That means your personal data<br>may not be protected to the same or similar level in<br>Hong Kong.                                                                      |
| China ("CCB"<br>(each of then<br>"Customer") 1<br>held in CCB                                                                                                    | "). The Service enables customers<br>m is herein referred to as the<br>to link and view their accounts<br>mainland China branches ("CCR                                                                                                    |             | I consent to the transfer of my personal data outside<br>Hong Kong.                                                                                                    |
| accounts) on<br>Banking") and                                                                                                    | the Bank's website (the "Online<br>d Mobile Banking Application (the                                                                                                    |             | Customer Authorization                                                                                                    |
| a mone App<br>Terms and Co<br>conditions of<br>be amended fr<br>incorporated b<br>Conditions and<br>a) Terms an<br>Banking Se<br>b) Statements<br>Statement,<br>relating to<br>Ordinance"<br>Collection<br>Bank's web                                                               | <ul> <li>and Server is subject to mese molitions as well as the terms and the following documents as may comtime to time, which are hereby by reference into these Terms and d form an integral part hereof:</li> <li>d Conditions for Online rvices; and</li> <li>on Disclaimer and Privacy "Notice to Customers the Personal Data (Privacy)</li> <li>and Personal Information Statement as posted on the site or provided by our Benk</li> </ul>                                                                                                    |             | Dear Customer:<br>For the purposes of providing the Global Account<br>Explorer service to you, you need to authorize China<br>Construction Bank Corporation ("CCB") to provide<br>your personal information, account information) to<br>China Construction Bank (Asia) Corporation Limited<br>("CCB Asia") for use in CCB Asia Internet Banking<br>or Mobile Banking to link your accounts in CCB.<br>CCB had clearly defined the responsibility for<br>protecting the above information to CCB Asia and<br>requires it to assume the corresponding<br>confidentiality obligations.<br>If you do not agree, CCB will not be able to provide |
|                                                                                                    |                                                                                                    |             |                                                                                                    |
| Ifagree, pleasetick                                                                                                    | the box, then click "Ne                                                                                                    | ext step" 7 | Please enter SMS Verification code, then<br>"Confirm"                                                                                                    |
| If agree, please tick                                                                                                    | the box, then click "Ne<br>d Country/Region                                                                                                    | ext step"7  | Please enter SMS Verification code, then<br>"Confirm"<br>Add Country/Region                                                                                                    |
| If agree, please tick<br>Add<br>If you hold any<br>Construction B<br>China (CCB), y<br>Global Account<br>enter your CCB<br>credentials dur<br>have your mobi<br>issued by CCB<br>begin the regis                                                                                    | A the box, then click "Ne<br>d Country/Region<br>accounts with China<br>tank Corporation in mainland<br>ou can link such accounts by<br>t Explorer.You will be required to<br>8 mobile banking login<br>ing the registration. Please<br>ille phone or security device<br>ready as applicable before you<br>stration.                                                                                                    | ext step" 7 | Please enter SMS Verification code, then<br>"Confirm"<br>Add Country/Region<br>Country/Region Mainland China<br>Please enter the Verification Code<br>Verification Code has been sent<br>to 1999                                                                                                    |
| If agree, please tick                                                                                                    | A the box, then click "Net<br>d Country/Region<br>accounts with China<br>iank Corporation in mainland<br>ou can link such accounts by<br>t Explorer.You will be required to<br>8 mobile banking login<br>ing the registration. Please<br>ile phone or security device<br>ready as applicable before you<br>stration.                                                                                                    | ext step" 7 | Please enter SMS Verification code, then<br>"Confirm"<br>Add Country/Region<br>Country/Region Mainland China<br>Please enter the Verification Code<br>Verification Code has been sent<br>to 1000000000000000000000000000000000000                                                                                                    |
| If agree, please tick                                                                                                    | A the box, then click "Net<br>d Country/Region<br>accounts with China<br>iank Corporation in mainland<br>ou can link such accounts by<br>t Explorer.You will be required to<br>a mobile banking login<br>ring the registration. Please<br>ile phone or security device<br>ready as applicable before you<br>stration.<br>n Mainland China<br>SMS Verification code                                                                                                    | ext step" 7 | Please enter SMS Verification code, then<br>"Confirm"                                                                                                    |
| If agree, please tick                                                                                                    | A the box, then click "Net<br>d Country/Region<br>accounts with China<br>tank Corporation in mainland<br>ou can link such accounts by<br>t Explorer.You will be required to<br>mobile banking login<br>ring the registration. Please<br>lile phone or security device<br>ready as applicable before you<br>stration.<br>Mainland China<br>SMS Verification code                                                                                                    | ext step" 7 | Please enter SMS Verification code, then<br>"Confirm"                                                                                                    |
| If agree, please tick<br>Ad<br>If you hold any<br>Construction B<br>China (CCB), y<br>Global Account<br>enter your CCE<br>credentials dur<br>have your mobi<br>issued by CCB<br>begin the regis<br>Country/Region<br>Verification<br>Method<br>Mobile<br>Phone No.<br>Logon Passwo. | A the box, then click "Net<br>accounts with China<br>tank Corporation in mainland<br>ou can link such accounts by<br>t Explorer.You will be required to<br>a mobile banking login<br>ing the registration. Please<br>ille phone or security device<br>ready as applicable before you<br>stration.<br>Mainland China<br>SMS Verification code                                                                                                    | ext step" 7 | Please enter SMS Verification code, then<br>"Confirm"                                                                                                    |
| If agree, please tick<br>Ad<br>If you hold any<br>Construction B<br>China (CCB), y<br>Global Account<br>enter your CCE<br>credentials dur<br>have your mobi<br>issued by CCB<br>begin the regis<br>Country/Region<br>Verification<br>Method<br>Mobile<br>Phone No.<br>Logon Passwo. | A the box, then click "Net<br>accounts with China<br>tank Corporation in mainland<br>ou can link such accounts by<br>t Explorer/You will be required to<br>ambile banking login<br>ing the registration. Please<br>ille phone or security device<br>ready as applicable before you<br>stration.<br>Mainland China<br>SMS Verification code<br>SMS Verification code<br>Commended<br>agree to be bound by the same. I<br>e transfer of my personal data outside<br>a mentioned in the Data Transfer                                                                                                    | ext step" 7 | Please enter SMS Verification code, then<br>"Confirm"                                                                                                    |
| If agree, please tick                                                                                                    | accountry/Region         accounts with China         ank Corporation in mainland         ou can link such accounts by t         tExplorer.You will be required to         mobile banking login         ing the registration. Please         ile phone or security device         ready as applicable before you         station.         Mainland China         SMS Verification code         Image: SMS Verification code         Image: SMS Verification code <t< td=""><td>ext step" 7</td><td>Please enter SMS Verification code, then<br/>"Confirm"</td></t<> | ext step" 7 | Please enter SMS Verification code, then<br>"Confirm"                                                                                                    |

| 8 | Linking completed, click "Home" to start                                                                                                    | 9 Start the account inquiry                                                                                               |               |
|---|----------------------------------------------------------------------------------------------------|----------------------------------------------------------------------------------------------------|---------------|
|   | (The second second seco | K My Accounts                                                                                                    |               |
|   |                                                                                                    | Go to Portfolio Overview to view your investm<br>account(s) information                                                   | nent          |
|   | Linking completed                                                                                                    | CCB Accounts Remo                                                                                                    | ove >         |
|   | Your registration is successful, you may now start using the Global Account Explorer                                                                                                    | Salar Anna Card All-in-One A                                                                                              | count         |
|   | Reference No. 0000                                                                                                    | Available Balance////tag to view////                                                                                      | count         |
|   | Promotion                                                                                                    | Details                                                                                                    |               |
|   | 雄厚的財務後盾<br>助您一臂之力                                                                                                    | +Add Country/Region                                                                                                    | )             |
|   | Others                                                                                                    | To link more accounts^ to Online Banking Se<br>please call our Bank By Phone at (852) 277 9<br>for registration.          | vice,<br>5533 |
|   |                                                                                                    | <sup>A</sup> Including Savings, Checkings, Multi-Currend<br>Savings Account and Time Deposits.                            | cy            |
|   |                                                                                                    | To view your Securities Trading portfolio, ple<br>to "Investment Channel"> "Securities Tradin<br>"Portfolio" for enquiry. | ase go<br>g"> |

(b) If customers used the different ID Type and ID Number to open their accounts in CCB (Asia) and CCB in Mainland China

| A warning message will pop up, click "OK"                                                                                                    | Click ">" to select the ID Type of CCB accounts<br>opened in Mainland China                                                                                                    |
|----------------------------------------------------------------------------------------------------|----------------------------------------------------------------------------------------------------|
| Add Country/Region If you hold any accounts with China<br>Construction Bank Corporation in mainland<br>China (CCB), you can link such accounts by<br>Global Account Explorer.You will be required to<br>enter your CCB mobile banking login<br>credentials during the registration. Please<br>have your mobile phone or security device Please select the ID type of your CCB<br>account opened in Mainland China, and<br>extended ID symptom | Add Country/Region  If you hold any accounts with China Construction Bank Corporation in mainland China (CCB), you can link such accounts by Global Account Explorer.You will be required to enter your CCB mobile banking login credentials during the registration. Please have your mobile phone or security device issued by CCB ready as applicable before you begin the registration.  Document Type Please select |
| Reference Code : YBLP1000OB29                                                                                                    | Document No. Please enter           Document Type           Hong Kong Identity Card                                                                                                    |
|                                                                                                    | Identity card of the People's Republic of<br>China<br>Mainland Travel Permit for Hong Kong and<br>Macao Residents                                                                                                    |
|                                                                                                    | Passport                                                                                                    |

| Enter the ID number, then click "Next step"                                                                                                    | Please enter SMS Verification code, then click<br>"Confirm"                                                                         |
|----------------------------------------------------------------------------------------------------|----------------------------------------------------------------------------------------------------|
| Add Country/Region         If you hold any accounts with China         Construction Bank Corporation in mainland         China (CCB), you can link such accounts by         Global Account Explorer.You will be required to         enter your CCB mobile banking login         credentials during the registration. Please         have your mobile phone or security device         issued by CCB ready as applicable before you         begin the registration.         Document Type       Please select         Next step                                                                                                    | Country/Region       Mainland China         Please enter the Verification Code         Verification Code has been sent         to 1 |
| Linking completed, click "Home" to start                                                                                                    | Confirm                                                                                                    |
| Control of the second second s |                                                                                                    |
| Reference No.     0000       Promotion       雄厚的財務後盾<br>助您一臂之力       Others                                                                                                    |                                                                                                    |

## 2. How to remove CCB Accounts

| 1 | Click "Remove"                                                                                                    | 2  | Then click "Confirm"                                                                                                    |
|---|----------------------------------------------------------------------------------------------------|----|----------------------------------------------------------------------------------------------------|
|   | K My Accounts                                                                                                    |    | K My Accounts                                                                                                    |
|   | CCB (Asia) Accounts                                                                                                    |    | CCB (Asia) Accounts                                                                                                    |
|   | Go to Portfolio Overview to view your investment<br>account(s) information<br>View Now                                                 |    | Go to Portfolio Overview to view your investment<br>account(s) information<br>View Now                                             |
|   | CCB Accounts Remove                                                                                                    |    | CCB Accounts Remove >                                                                                                    |
|   | Savings Account Long Card All-in-One Account<br>Available Balance                                                                      |    | Please confirm whether to remove<br>linked account(s)                                                                              |
|   | Details                                                                                                    |    | Details                                                                                                    |
|   | +Add Country/Region                                                                                                    |    | +Add Country/Region                                                                                                    |
|   | To link more accounts <sup>^</sup> to Online Banking Service,<br>please call our Bank By Phone at (852) 277 95533<br>for registration. |    | To link more accounts^ to Online Banking Service,<br>please call our Bank By Phone at (852) 277 95533<br>for registration.         |
|   | Ancluding Savings, Checkings, Multi-Currency Savings Account and Time Deposits.                                                        |    | Ancluding Savings, Checkings, Multi-Currency<br>Savings Account and Time Deposits.                                                 |
|   | To view your Securities Trading portfolio, please go<br>to "Investment Channel"> "Securities Trading"><br>"Portfolio" for enquiry.     |    | To view your Securities Trading portfolio, please go<br>to "Investment Channel"> "Securities Trading"><br>"Portfolio" for enquiry. |
| 3 | Remove successfully, then click "Confirm" to ex                                                                                        | it |                                                                                                    |
|   | My Accounts                                                                                                    |    |                                                                                                    |

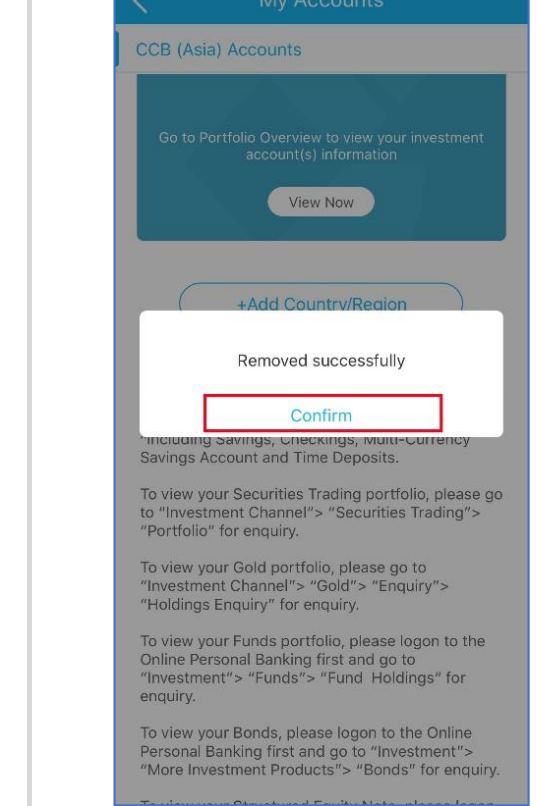